### **Online Fee Payment**

# (Pay using Debit Card, Credit Card, Net Banking, Cash Card and Paytm Wallet)

Step 1:

Open the URL <u>https://stxavierskgn.edvein.com/</u>on your browser.

or

The Online Payment link will also be available at school's website (www.sxskishanganj.org)

On Opening the URL you will be directed to following page:

|     | School,               |
|-----|-----------------------|
|     | 87-12                 |
|     |                       |
| 6 2 | Logged out            |
|     | Login Forgot password |

Students have to login using the login credentials provided to you or call on +91-9901746032 to get the login credentials.

Once you Login you will be redirected to following page:

| llana |                                |                             | Manage Dashlets             |
|-------|--------------------------------|-----------------------------|-----------------------------|
| Here  | Examinations                   | 🍯 Timetable c 🗠 X           | News C ^ X                  |
|       | 4 10 March 2017 (Today) > ##   | < 10 March 2017 (Today) > 箇 | < 10 March 2017 (Today) > 🛗 |
|       | No data to display             | 06:40 AM - 07:20 AM         | No data to display          |
|       |                                | Mathematics                 |                             |
|       | Fees Due C ^ X                 | STD IX - B 2016-17          |                             |
|       | 4 10 March 2017 (Today) > IIII | 07:20 AM - 07:55 AM         |                             |
|       | No data to display             | Science                     |                             |
|       |                                | STD IX - B 2016-17          |                             |
|       |                                |                             |                             |

Click on Menu as highlighted.

Step 2:

When you click on Menu under Quick link or under Academics click on the Fees option as highlighted.

| Menu Menu Sch         | iool, <b>and a</b> | Search Actions, I | Links and People Q 🖂 106 💄- |
|-----------------------|--------------------|-------------------|-----------------------------|
| Quick Links Academics | Collaboration Apps |                   | Manage Quick Links          |
| Academics             | Calendar           | Fees              | My Profile                  |
| News                  | 🍯 Timetable        |                   |                             |
|                       |                    | Click He          | ere                         |
|                       |                    |                   |                             |
|                       |                    |                   |                             |
|                       | STD IX - B 20      | 16-17             |                             |

On clicking Fees you will be redirected to following page:

| Menu Angeland                                                 |                          | Search Actions, Links and         | People Q 🖂 5 💄-                       |
|---------------------------------------------------------------|--------------------------|-----------------------------------|---------------------------------------|
| Student   Fee Status                                          |                          | Vie                               | w refunds Profile Pay All Fees        |
| me > amit > Student Fees                                      |                          |                                   |                                       |
| mit                                                           |                          |                                   | Cli                                   |
| ourse & Batch: Class III - A 2015                             |                          |                                   |                                       |
|                                                               |                          |                                   |                                       |
| oll number: - individual payr                                 | ment                     |                                   |                                       |
| Class III - A 2015                                            | ment                     |                                   | 3 Unpaid fees ^                       |
| Class III - A 2015                                            | status                   | Amount (Rs.)                      | 3 Unpaid fees                         |
| Class III - A 2015 Fees Name General fees                     | status                   | Amount (Rs.)                      | 3 Unpaid fees ^<br>Date               |
| Class III - A 2015 Fees Name General fees Admission Fees 2016 | ment<br>Status<br>Unpaid | Amount (Rs.)<br>4400.00 / 4400.00 | 3 Unpaid fees  Date Due on 20/02/2016 |

You can pay all the pending fees by clicking "Pay All Fees" option on top right corner as highlighted.

Or

You can also pay the individual fee under the General Fees section by clicking the specific fee that you pay.

Once the payment option is selected you will be redirected to following pages as mentioned below:

|        |                       |                        |                               | Edit the pa<br>amount |
|--------|-----------------------|------------------------|-------------------------------|-----------------------|
| l. no. | Fee collection        | Actual amount<br>(Rs.) | Amount to pay with fine (Rs.) | Pay fees (Rs.)        |
|        | Finance fee           |                        |                               |                       |
|        | 🕑 April 2016          | 8250.00                | 3300.00                       | 3300.00               |
|        |                       | 4400.00                | 4400.00                       | 4400.00               |
|        | 🖉 a nual function fee | 300.00                 | 300.00                        | 300.00                |
|        | T                     |                        | )                             |                       |
|        |                       | America                | Iotal Amount:                 | 12950.00              |
|        |                       | Anoun                  | t to pay with rine .          | 0000.00               |
| Ch     | eck or uncheck        |                        |                               | Amount                |
| for    | specific              |                        |                               | 8000.00               |
| pa     | yments                |                        |                               |                       |

### For "Pay All Fees" the below screen will appear

You can manually edit the amount of payment as highlighted

| Cou | urse & Batch: | Class III - A 2015 |                     |                |          |
|-----|---------------|--------------------|---------------------|----------------|----------|
| Adn | mn no: 1888   |                    |                     |                |          |
|     | SI. no.       | Particulars        |                     | Amount ( Rs. ) |          |
|     |               | Batch-wise         |                     |                |          |
|     | 1             | TUTION FEE         |                     | 600.00         |          |
|     | 2             | ADMISSION FEE      |                     | 3400.00        |          |
|     | 3             | MANDATRY FEE       |                     | 400.00         |          |
|     |               | Summary            |                     |                |          |
|     | 1             | Total Fees         |                     | 4400.00        |          |
|     | 2             | Total Discount     |                     | 0.00           |          |
|     | 3             | Total Fine         |                     | 0.00           | Edit the |
|     |               |                    | Total amount to pay | 4400.00        | paymen   |
|     |               |                    | Total amount paid   | 0.00           | amount   |
|     |               |                    | Total due amount    | 4400.00        |          |
|     |               |                    | Amount              | 4400.00        |          |
|     |               |                    |                     |                |          |

#### For "Individual Fee Payment" the below screen will appear

You can manually edit the amount of payment as highlighted

Once the amount is selected for payment Click on "Pay Fee" as highlighted.

Once you click on "Pay Fee" you will get the following page

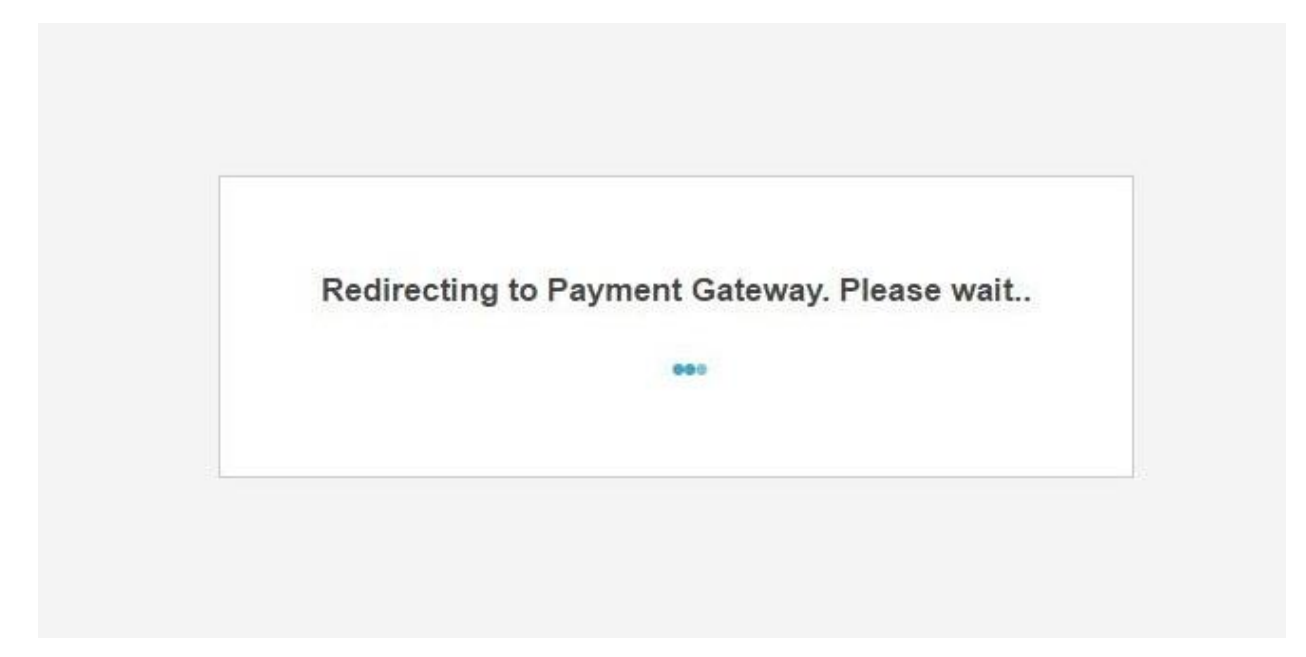

And you will be redirected to following payment page:

|                         | Billing Information                                                                                                |                                                                            |          | ORDER DETAILS                   |                |
|-------------------------|----------------------------------------------------------------------------------------------------|----------------------------------------------------------------------------|----------|---------------------------------|----------------|
|                         | Billing Name                                                                                                    | Billing Name                                                               |          |                                 | u8g6u1nef      |
| Fill the                | Address                                                                                                    |                                                                            |          | Order Amount<br>Transaction Fee | 100.00<br>0.00 |
| llowing                 | Zip Code                                                                                                    | City                                                                       |          | Service Tax(15.00%)             | 0.00           |
|                         | State                                                                                                    | Select Country                                                             |          | Total Amount                    | INR 100.00     |
|                         | Mobile Number                                                                                                    | Email                                                                      |          |                                 |                |
|                         | Notes (Optional)                                                                                                   |                                                                            |          |                                 |                |
|                         | My Billing and Shipping address are di                                                                             | ferent                                                                     |          |                                 |                |
| redit                   | <ul> <li>My Billing and Shipping address are di</li> <li>Payment Information</li> </ul>                            | ferent                                                                     |          |                                 |                |
| redit                   | My Billing and Shipping address are di Payment Information Credit Card  Card Number                                | ferent                                                                     |          |                                 |                |
| aredit<br>ard<br>ayment | My Billing and Shipping address are di Payment Information Credit Card  Debit Cards                                | ferent<br>                                                                 | a 😂 VISA |                                 |                |
| aredit<br>ard<br>ayment | My Billing and Shipping address are di Payment Information Credit Card Debit Cards Net Banking                     | ferent<br>Terent<br>Terent<br>Terent<br>Vers Ladeury Prosection            | a 😂 VISA |                                 |                |
| ard ayment              | My Billing and Shipping address are di Payment Information Credit Card Debit Cards Net Banking Cash Card INR 100.0 | ferent<br>execution<br>with Safeton Protection<br>O (Total Amount Payable) | I 😂 VISA |                                 |                |

For "Credit Card" payment click on the option as highlighted.

| Credit Card |   | We Accept                         |
|-------------|---|-----------------------------------|
| Debit Cards | > | Select Debit Card                 |
| Net Banking |   | Card Number                       |
| d Cash Card |   | INR 100.00 (Total Amount Payable) |
| Wallet      |   | Make Payment Cancel               |

For "Debit Card" payment click on the option as highlighted.

| Credit Card       |                     |                                                                                                    | C.         |
|-------------------|---------------------|----------------------------------------------------------------------------------------------------|------------|
| Debit Cards       | State Bank of India | the sent of the sent of t | © cîtîbank |
| Net Banking >     | 🛛 🐼 kotak           |                                                                                                    |            |
| Cash Card         | All Other Banks     |                                                                                                    |            |
| Canking           |                     |                                                                                                    |            |
| Banking<br>Wallet | Select Bank         |                                                                                                    |            |

For payment through "Net Banking" click on the option as highlighted.

| Credit Card |                                                    |                                    |
|-------------|----------------------------------------------------|------------------------------------|
| Debit Cards | ● (tzCash ● √Paycash                               |                                    |
| Net Banking | Pay By                                             |                                    |
| Cash Card 3 | Note: You will be redirected to the service provid | der for verification & processing. |
| Wallet      | INR 100.00 (Total Amount Payable)                  |                                    |
| ash Card    | Make Payment Cancel                                |                                    |

For Cash Card payment click on the option as highlighted.

| Sredit Card    |                     | C C Crandrama                                                                                                    |  |
|----------------|---------------------|----------------------------------------------------------------------------------------------------|--|
| Debit Cards    | Paaliii             | • • rreecharge                                                                                                    |  |
| Net Banking    | 🛛 💽 JioMoney        | 🔘 🕜 Bữddya                                                                                                    |  |
| Cash Card      | Select Wallet       |                                                                                                    |  |
| Wallet         | Select Wallet       |                                                                                                    |  |
|                | INR 100.00 (Total A | Amount Payable)                                                                                                    |  |
| 1              | Make Payment C      | ancel                                                                                                    |  |
| Nallet navment |                     | Section and the section of the section of the secti |  |

For payment through "Wallet" click on the option as highlighted.

#### Once the payment is made on successful transaction below screen will appear:

| 2 Online Payment   Student Fee                        | Fees Profile |
|-------------------------------------------------------|--------------|
| Home > amit > Admission Fees 2016                     |              |
| Payment successful<br>Payment Reference No. : 1061971 | 99013        |
| Student name : amit                                   |              |
| Course & Batch: Class III - A 2015<br>Admn no: 1888   |              |

# Payment details will be mailed to your respective mail id's once the payment is successful as shown below:

| Billing Details | 3                                            |          |                  |     |       |
|-----------------|----------------------------------------------|----------|------------------|-----|-------|
| Customer:       | amit dadhich   <u>amit@techvein.com</u>   73 | 60024603 | Order Amount:    | INR | 10.00 |
| Address:        | katihar ,Bihar ,Katihar 854105. India        |          | Transaction Fee: | INR | 0.04  |
| Customer IP:    | 103.74.111.82                                |          | Service Tax:     | INR | 0.00  |
| Pay Mode:       | Debit Card - Visa Debit Card                 |          |                  |     |       |
| Bank Ref #:     | 373610                                       |          | Net Payable:     | INR | 10.04 |
| Instructions:   |                                              |          |                  |     |       |
| Shipping Det    | ails                                         |          |                  |     |       |

For any further assistant you can call on the following numbers

Amit Dadhich - 7903031125

Amandeep Singh – 9901746032